# A Formwww.azaforum.com Digital Television Forum

**COMO ATIVAR OU RENOVAR APK AZTV+** 

#### 1 – MODELOS I5, CHAMPIONS, KING E SILVER:

- a) Ativação e até a terceira renovação: Contato pelo whatsapp
- b) Quarta renovação em diante, ou dúvidas sobre quantas vezes renovou: contato pelo

AZTV+ Atendimento +595 993 264530 TEL

whatsapp

**ATENÇÃO:** Não será necessária **nenhuma explicação na mensagem**, apenas *anexe* as seguintes *imagens* para um dos números whatsapp acima:

Suporte AZ 1

+595 991 535173

Imagem 1 – Foto ou captura da Tela Configuração>>opção SUPORTE onde aparecem o *numero serial e o MAC* equipamento

| CONFIGURAÇÃO                                                                                                    | € AZTV4                                                                                                    | <sup>FSV</sup> 10:01                                                                                                    |
|----------------------------------------------------------------------------------------------------|----------------------------------------------------------------------------------------------------|----------------------------------------------------------------------------------------------------|
| <ul> <li>MINHA CONTA</li> <li>ADICIONAR A SUBSCRIÇÃO</li> <li>SUPORTE</li> <li>CONFIGURAÇÕES GERAIS</li> <li>SEGURANÇA</li> <li>SOBRE</li> </ul> | 24/7 SUPORTA AO USUÁRIO<br>Para o suporte, contate de acordo a sua necessidade.<br>Suporte<br>suporte aza@gmail.com<br>DETALHE DO SUPORTE<br>Para sua conveniencia y resporta rápida precisamos algur<br>Topo de Dispositivo Android<br>Mara do Dispositivo Android<br>Mara do Dispositivo Silver<br>UDD<br>I Phatika<br>VICID DI<br>Phatika | ۳ ۱۵۵۵<br>WhatsAges (+599) 593 533 72 Ciudad del Este, PRY<br>azaforum.com<br>AZTV+<br>ns detalhes pasa seu dispositivo e sua conta do usuário. |
|                                                                                                    |                                                                                                    | OK Abrir a Lista 🕇 Lista de Seleção                                                                                                    |

Imagem 2 – Foto integral nítida da parte de baixo do aparelho.

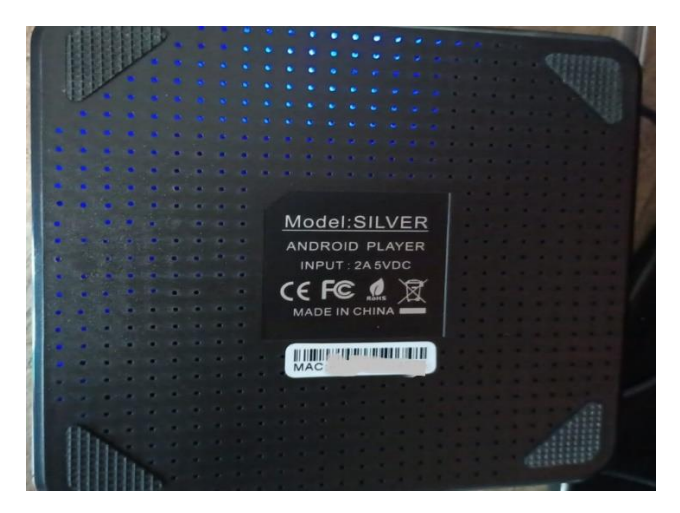

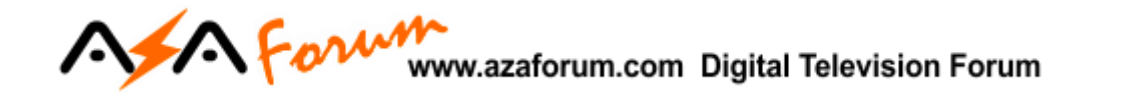

#### 2 – MODELOS Extremo e I7

Em **todas as ativações**: Contato pelo whatsapp

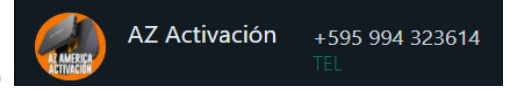

### 2.1 – Para aparelho Extremo:

**Imagem 1** – Foto ou captura da tela Configuração>>Suporte:

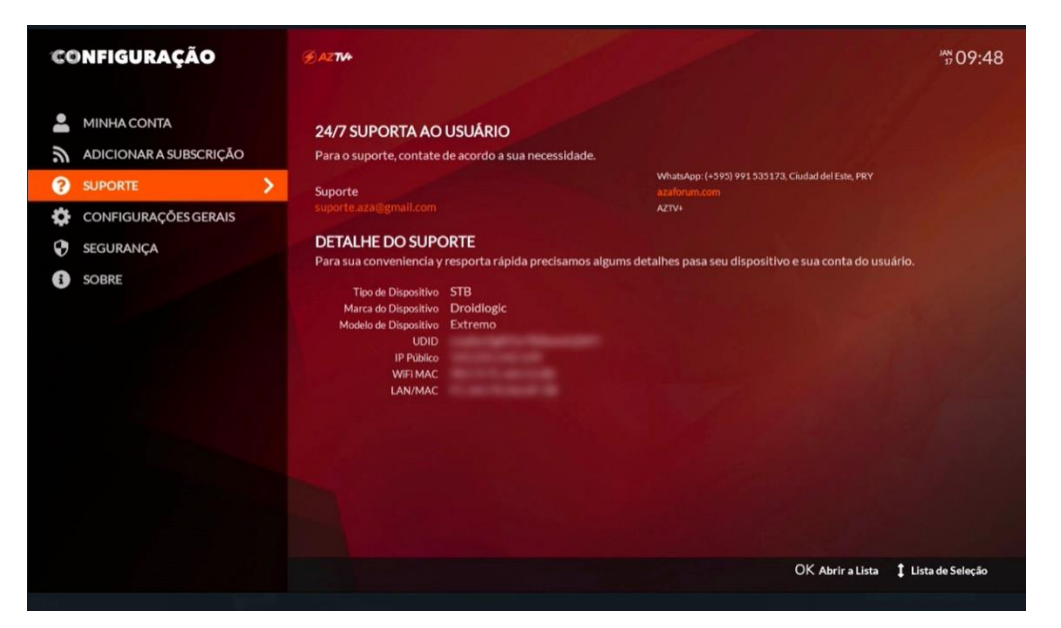

Imagem 2 – Foto integral nítida da parte de baixo do aparelho com o voucher raspado.

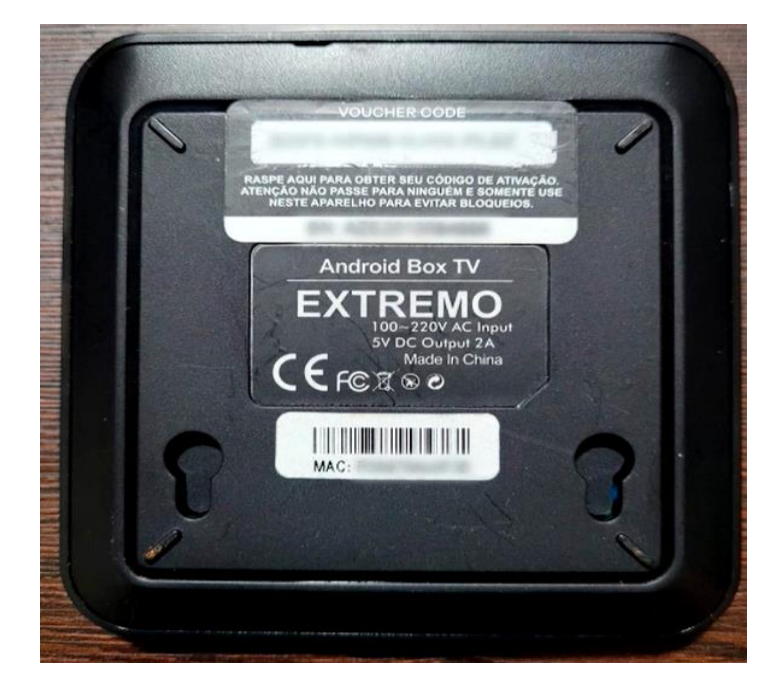

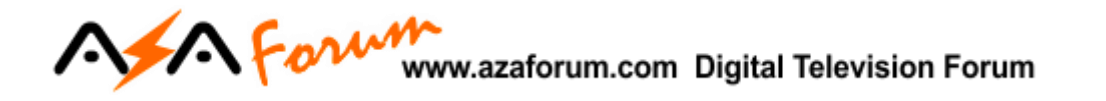

## 2.2 – Para aparelho I7:

| Imagem 1 – Acesse | Configuração>>O  | )pcão Suporte> | >fotografe ou | capture imagem:   |
|-------------------|------------------|----------------|---------------|-------------------|
| magemin Account   | conngaração, , o | pçuo ouporter  | FIOLOGIAIC OU | cupture innugerni |

|           | CONFIGURAÇÃO                                                                                               | SUPORTE                                                                                                    |  |  |  |
|-----------|----------------------------------------------------------------------------------------------------|----------------------------------------------------------------------------------------------------|--|--|--|
|           | 😯 segurança                                                                                                | 24/7 Suporta ao Esuário                                                                                                    |  |  |  |
|           | <b>III</b> UI                                                                                              | Para o suporte, contate de acordo a sua faita el acordo a sua faita el acordo a sua faita el acordo a sua faita el acordo a sua faita el acordo a sua faita el acordo a sua conte o da necesidade. |  |  |  |
|           | 🐯 DATA/HORA                                                                                                | Suporte Perguntas Gerais Cudado para não com rosso aplicativo<br>suporte_aza@gmail.com suporte_aza@gmail.com instalado sos chama se clore e não se responsabilizamos po<br>insta                   |  |  |  |
|           | 🚠 ESTADO DE REDE                                                                                           |                                                                                                    |  |  |  |
| <b>ft</b> |                                                                                                    | Detalhe do Suporte                                                                                                    |  |  |  |
| Ģ         | Para sua conveniencia y resporta rápida precisamos algums detalhes pasa seu dispositivo e sua conta do uso |                                                                                                    |  |  |  |
| :=        | 🔅 CONFIGURAÇÃO DO SISTEMA                                                                                  | Tipo de Dispositivo STB                                                                                                    |  |  |  |
|           | E LÍNGUA                                                                                                   | Marca do Dispositivo 17                                                                                                    |  |  |  |
| Ð         | ① APAGAR OS DADOS DO USUÁRIO                                                                               | Modelo de Dispositivo 17<br>UDID<br>UDID                                                                                                    |  |  |  |
|           |                                                                                                    | IP Poblico<br>IP Local                                                                                                    |  |  |  |
| ~         | () SOBRE                                                                                                   | LAN/MAC                                                                                                    |  |  |  |
|           |                                                                                                    | WIFIMAC                                                                                                    |  |  |  |
|           |                                                                                                    | Versão do App                                                                                                    |  |  |  |
|           |                                                                                                    | Serial do Dispositivo                                                                                                    |  |  |  |
|           |                                                                                                    |                                                                                                    |  |  |  |
|           |                                                                                                    |                                                                                                    |  |  |  |
|           |                                                                                                    |                                                                                                    |  |  |  |
|           |                                                                                                    |                                                                                                    |  |  |  |

Imagem 2 - Acesse Configurações>>Detalhes da Conta:

| 10 | AZ<br>(# 1 Detalling dis Conth |                                                                                 | AZTV |
|----|--------------------------------|---------------------------------------------------------------------------------|------|
|    |                                |                                                                                 |      |
| 0  |                                | A o suporte, contate de acordo a<br>ocessidade.<br>suporte aza@gmail.com suport |      |
| Ň  |                                |                                                                                 |      |
| -  |                                | Detalhe do Suporte                                                              |      |
| -  | CANAL                          |                                                                                 |      |
|    | EPG CONTROLOGISTICATION        |                                                                                 |      |
|    | FILMES                         |                                                                                 |      |
| •  | SERIES CONDOS DO USUÁRIO       |                                                                                 |      |
|    | MINHA LISTA                    |                                                                                 |      |
| \$ |                                |                                                                                 |      |
|    |                                |                                                                                 |      |
|    |                                |                                                                                 |      |
|    |                                |                                                                                 |      |
|    |                                |                                                                                 |      |
|    |                                |                                                                                 |      |
| ſ  | SAIR AZTV PRIME PLUS           |                                                                                 |      |

Fotografe ou capture e envie pelo whatsapp a imagem abaixo.

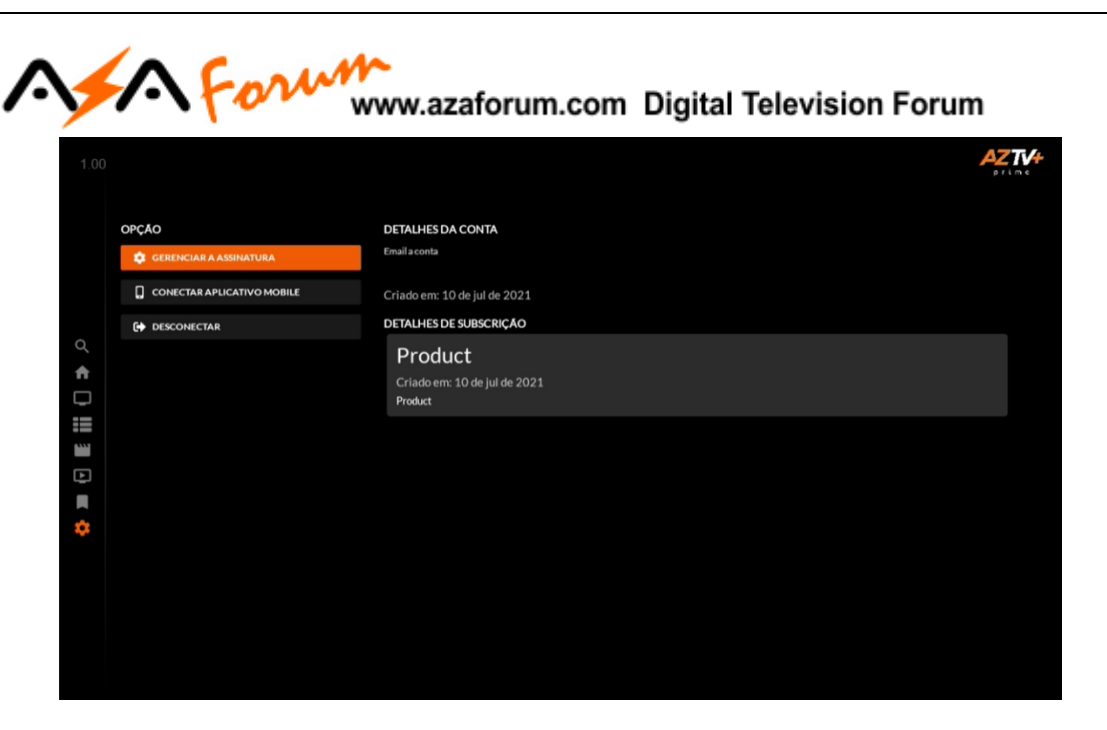

OBS: Caso opção de entrada do novo voucher não fique aparente, utilize a opção DESCONECTAR para que a seja aberta essa opção.

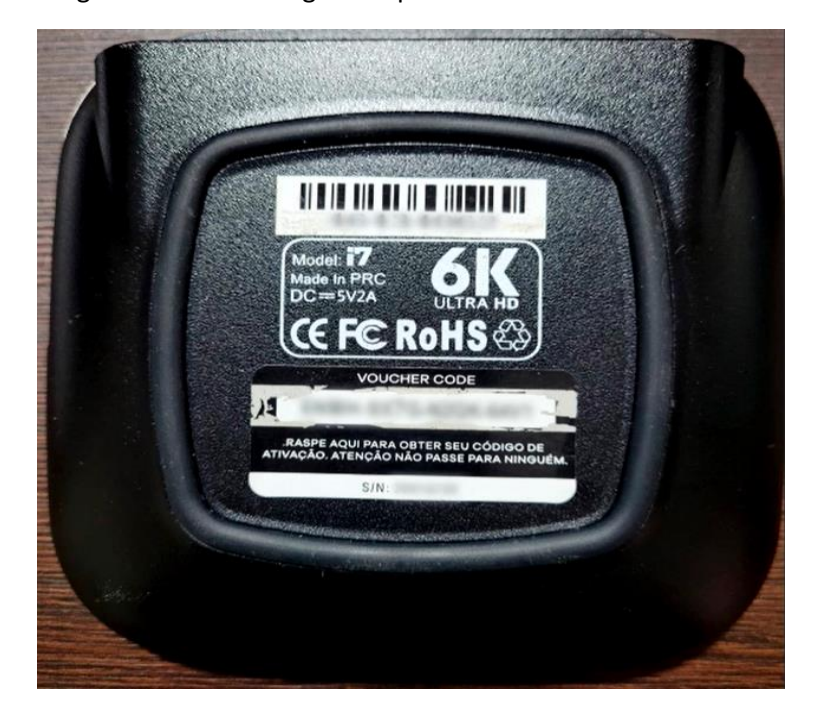

*Imagem 3 –* Fotografe e envie a imagem da parte de baixo do seu I7:

**ATENÇÃO:** Não será necessária nenhuma explicação na mensagem, apenas anexe as seguintes imagens para um dos números whatsapp acima.

Atendimento pela ordem de chegada da mensagem. Aguarde retorno do voucher via whatsapp.